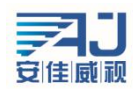

AF 模组使用说明

1. 接线

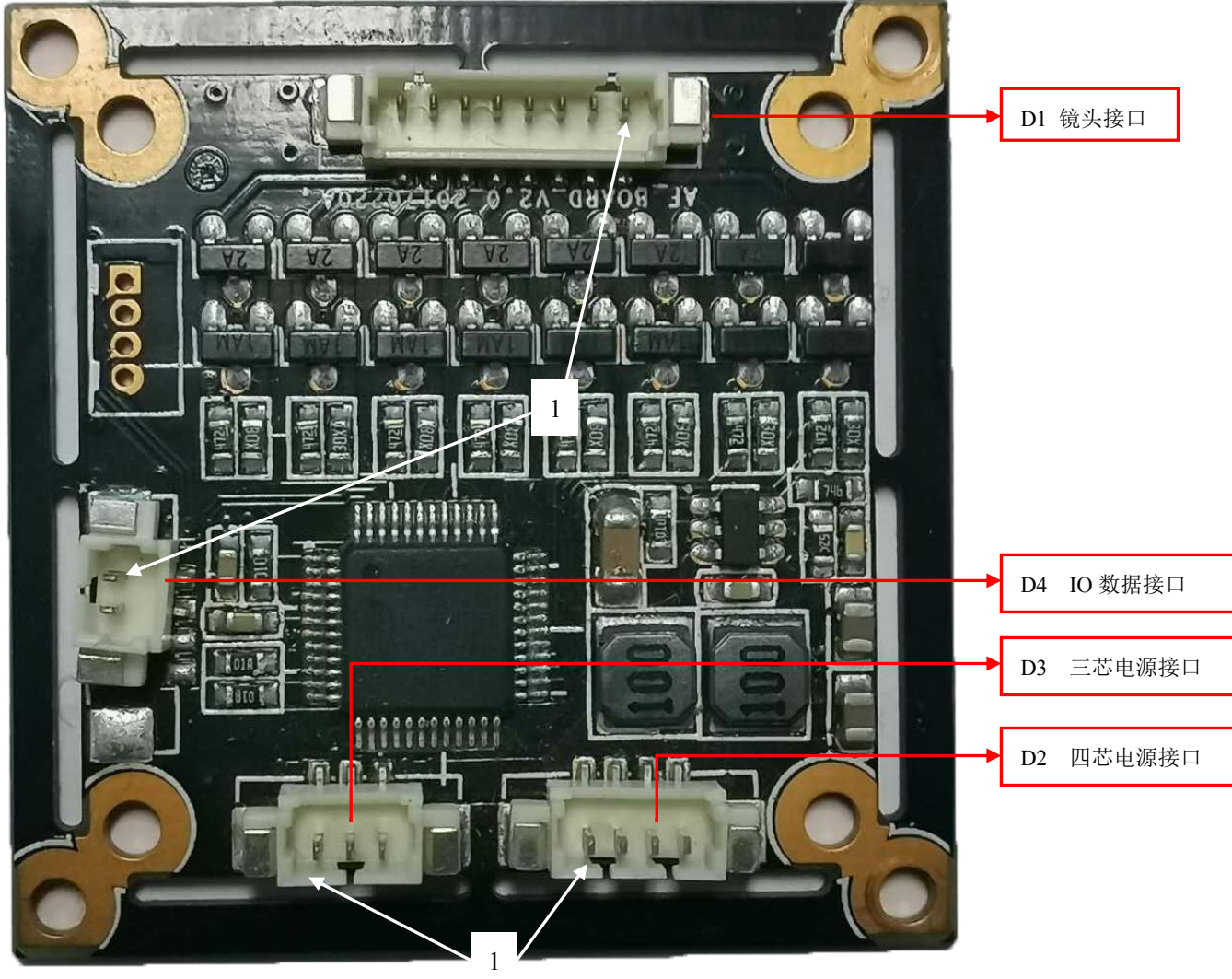

## 注: 白色箭头所指位置为第一脚

## 接口定义:

| 代号 | 接口功能     | 序号 | 针脚定义    | 针脚功能      |
|----|----------|----|---------|-----------|
|    | 镜头接口     | 1  |         | 镜         |
|    |          | 2  |         | 头         |
|    |          | 3  |         | 默         |
| D1 |          | 4  |         | 认         |
|    |          | 5  |         | 线         |
|    |          | 6  |         | 序         |
|    |          | 7  |         | 印         |
|    |          | 8  |         | न्        |
| DO | 四芯电源接口   | 1  | DC 12V+ | DC 12V 输入 |
| D2 | (尾线供电接口) | 2  | GND     | 地         |

中国 · 广东深圳市南山区西丽留仙大道南山云谷创新产园朗山阁 4 楼 409 0755-86568600、86568605

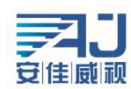

深圳市安佳威视信息技术有限公司 Anjoy Vision (ShenZhen ) Information Technology Co.,Ltd. www.anjvision.com

| _ |    |           |   |         |           |  |  |
|---|----|-----------|---|---------|-----------|--|--|
|   |    |           | 3 | Null    |           |  |  |
|   |    |           | 4 | Null    |           |  |  |
|   |    | 三芯电源接口    | 1 | DC 12V+ | DC 12V 输出 |  |  |
| - | D3 | (模组电源供电转接 | 2 | GND     | 地         |  |  |
|   |    | 口)        | 3 | Null    |           |  |  |
|   | D4 | 10数据接口    | 1 | 10      | 镜头控制数据接口  |  |  |
|   |    |           | 2 | 232     | RS-232 接口 |  |  |

各模组 IO 口示意图:

**1 HC200A** 

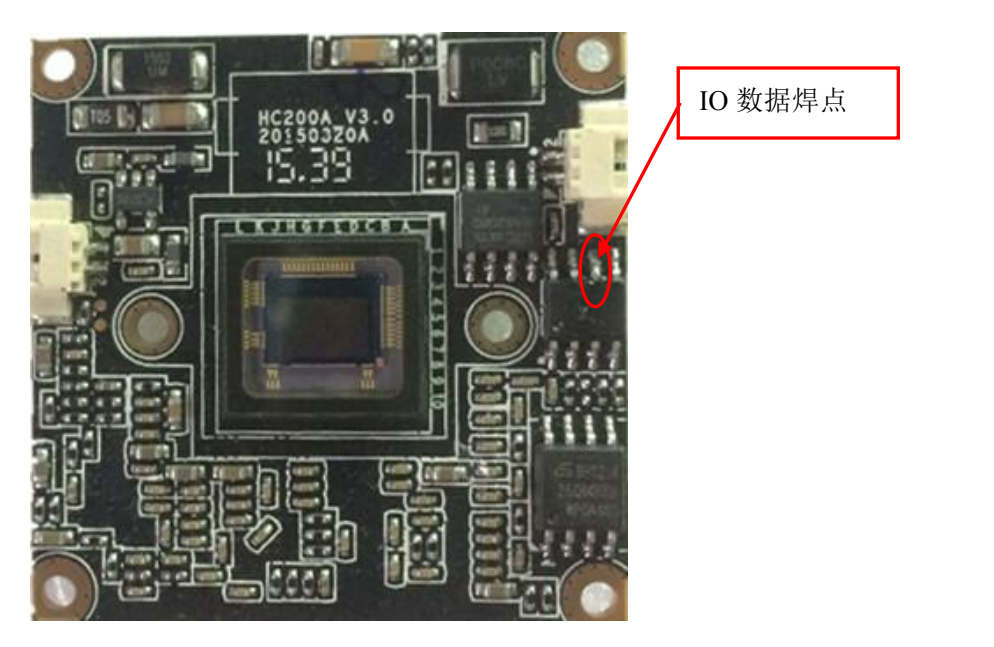

## **2 HC200B**

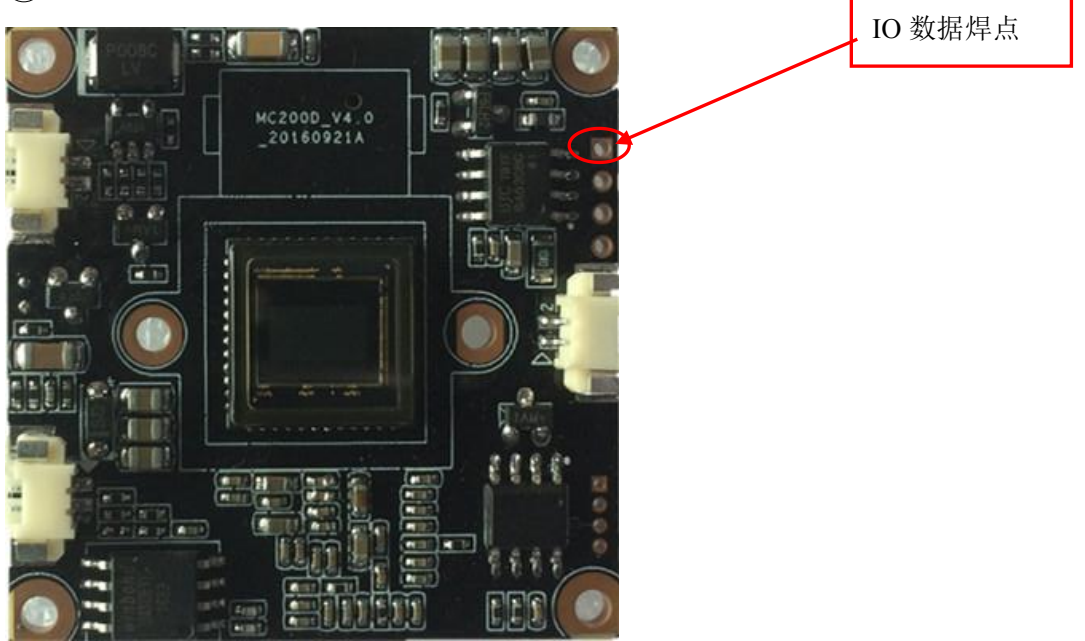

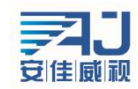

### ③ HC200C

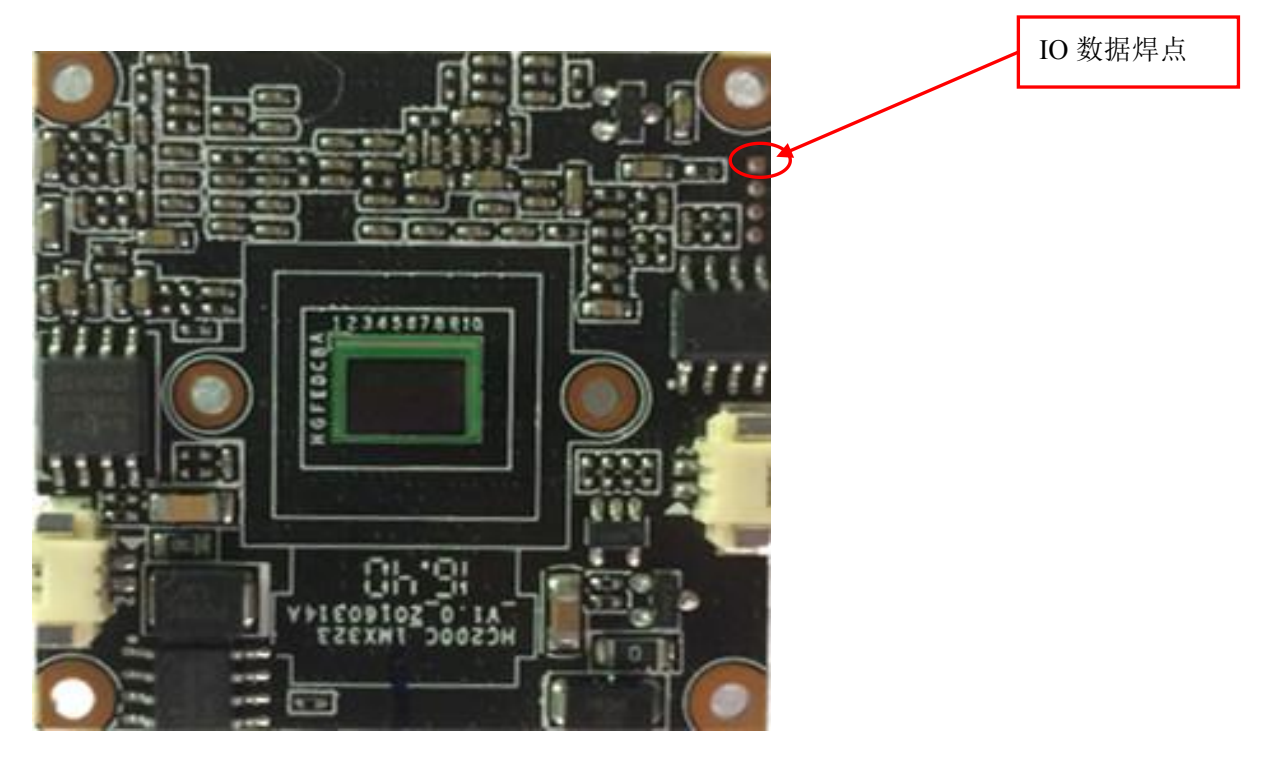

# **④** AC400L1

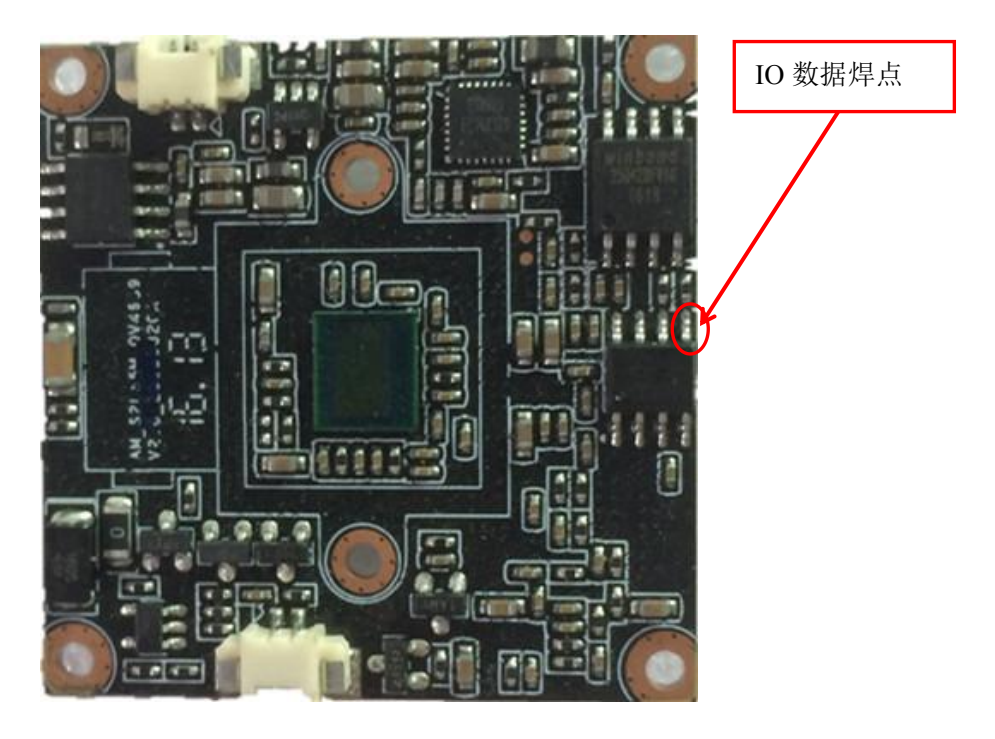

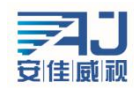

# **5 HC400L2**

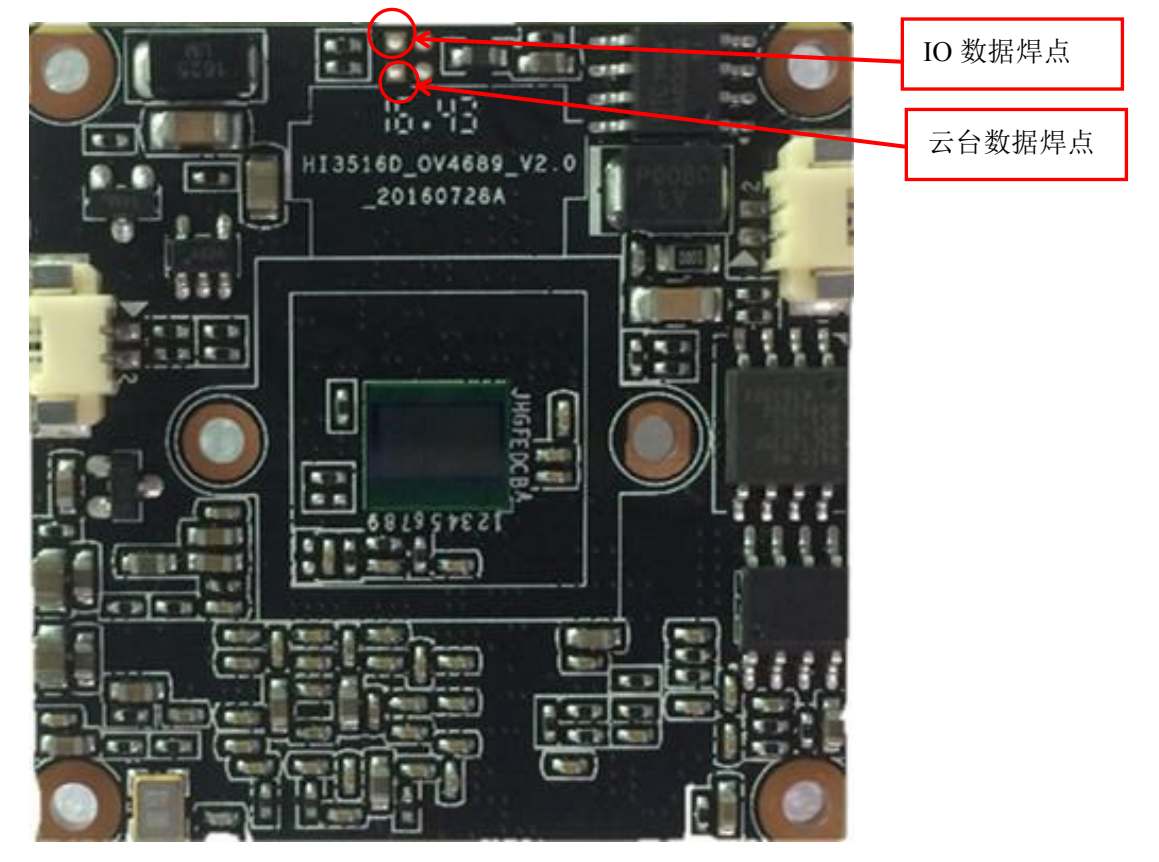

**6 HC130E** 

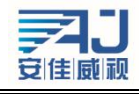

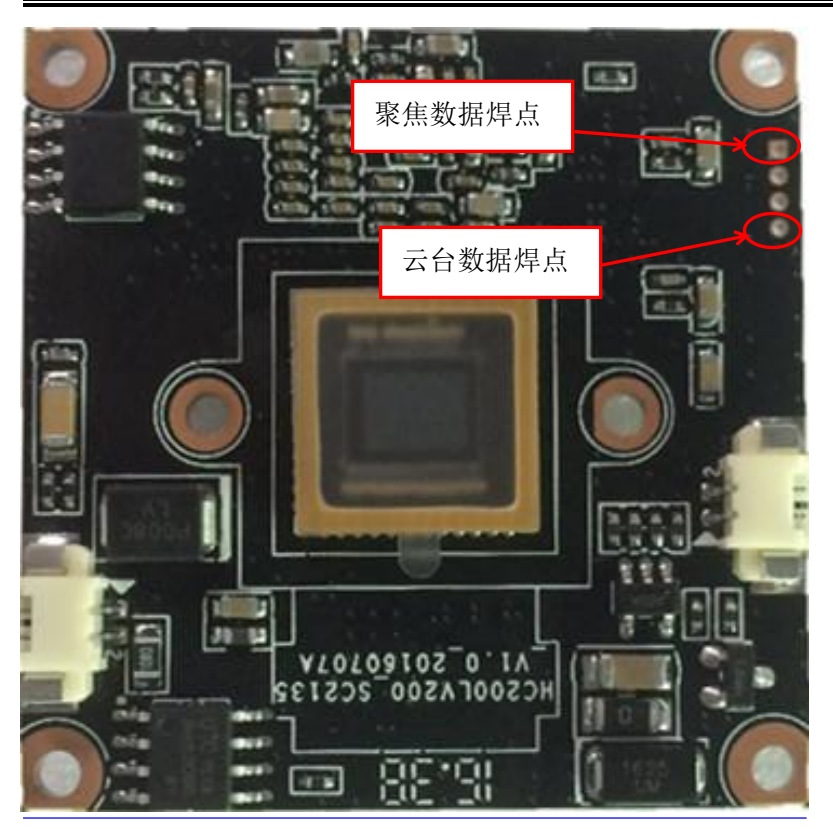

## ⑦ HC200F/500F

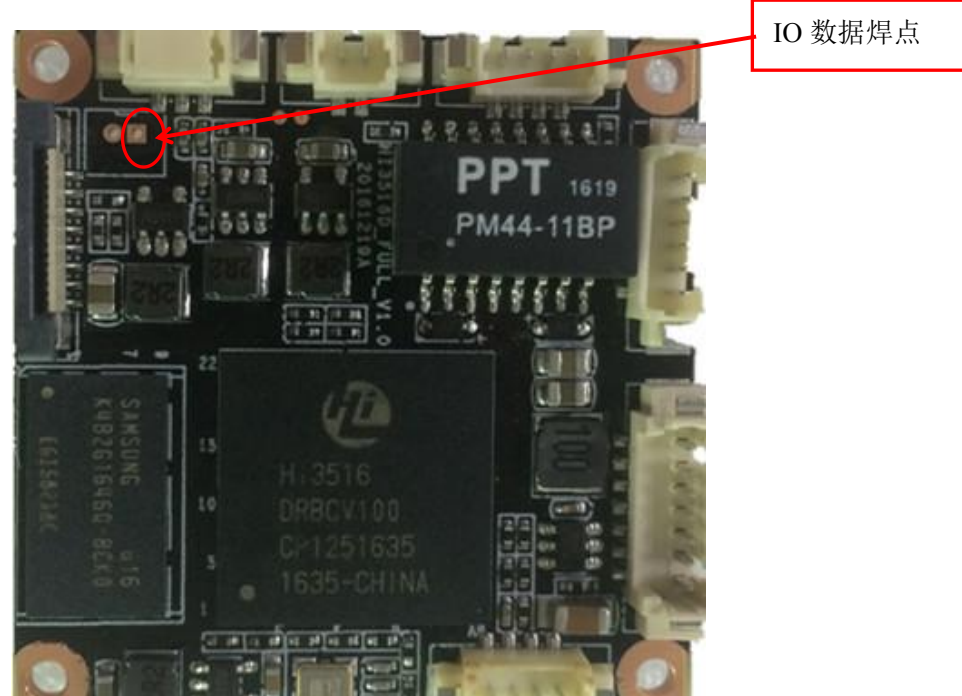

## **8 HC200C2**

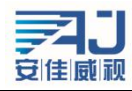

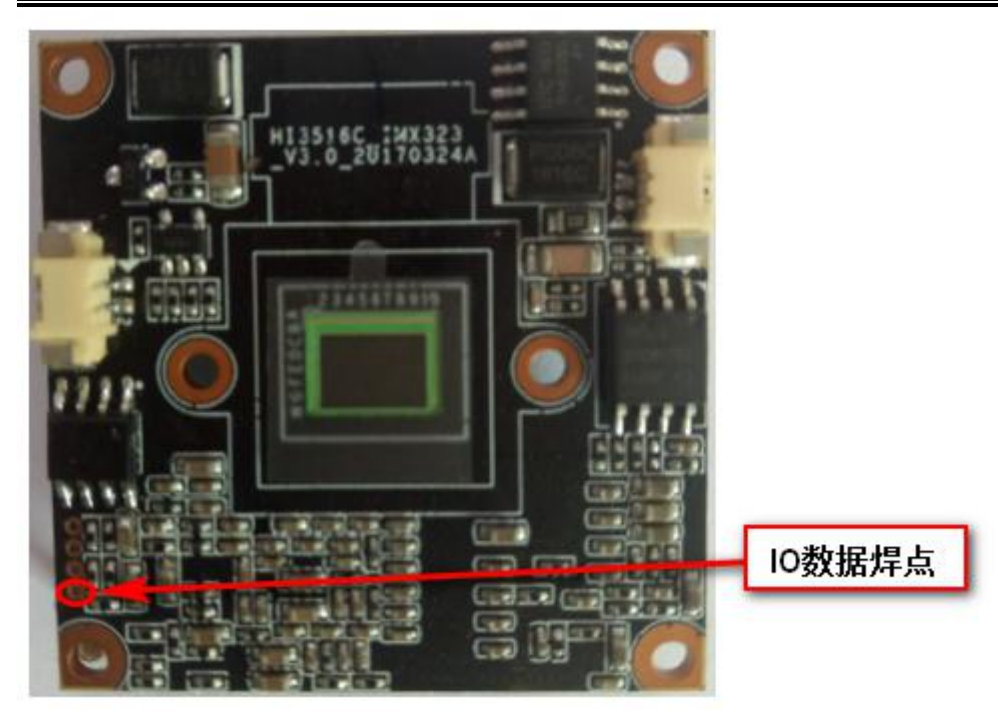

# 9 HC500L

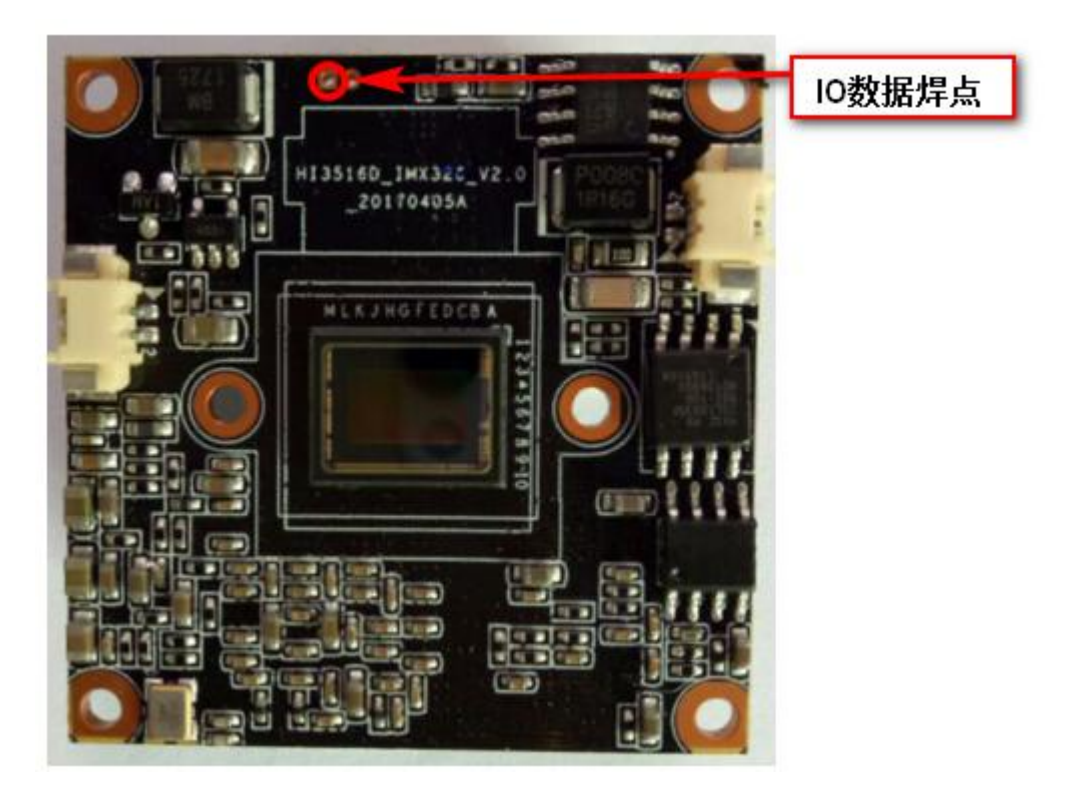

**10 MC200C2/MC200E** 

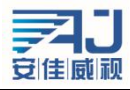

深圳市安佳威视信息技术有限公司 Anjoy Vision (ShenZhen ) Information Technology Co.,Ltd. www.anjvision.com

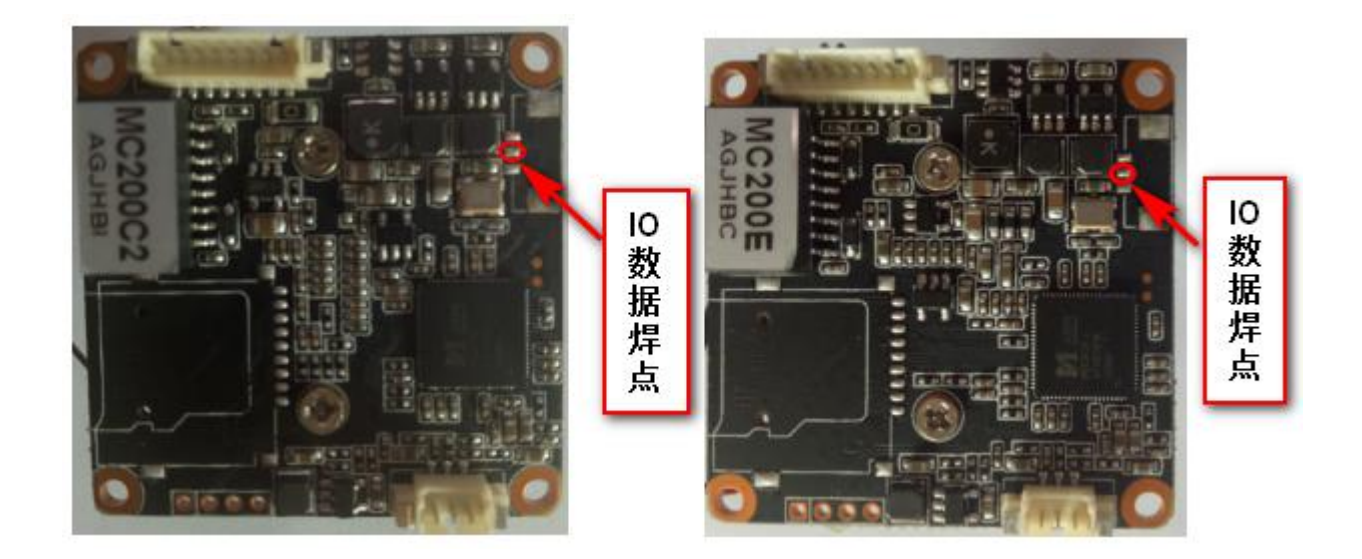

- A. 首先拿一根 2P1.25 单芯线,裸铜一头焊在模组 IO 口位置上。
- B. 另一头带端子插到镜头控制板 2P 座子上。
- C. 拿一根 4P 1.25+3P 1.25 排线, 4P 一端插到模组电源供电口位置, 3P 一端插到镜头控制板 D3 位置上。
- D. 把镜头排线插到镜头控制板 D1 位置上,切记线序勿搞错,以免镜头无法控制。
- E. 拿Φ14 直角 IR-CUT 装在模组 sensor 位置上,并固定好
- F. 然后把镜头小口端直插到 IR-CUT Φ14 口内并直插到底,同时需注意镜头电机位置中间有个凹槽需 对准机芯板板边螺丝孔。
- G. 最后拿 PM2\*5 螺丝把镜头固定好,在锁螺丝时特别注意不能过力拧紧螺丝以免损坏镜头 Focus 调节 圈损坏。

#### 2. 调试

把组装好的模组通电并联网,然后在 PC 桌面找到【AjDevTools】,并点击运行它,在【AjDevTools】界面点击【开始搜索】按钮,搜索已连网的 IPC。

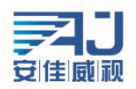

深圳市安佳威视信息技术有限公司 Anjoy Vision (ShenZhen ) Information Technology Co.,Ltd. www.anjvision.com

| 选 🖻                                                     | ₩ [192.1       | 58. 0. 233] [Real t        | ek PCIe GBE Famil 👻                                   | 停止搜索                                                     | 出到EXCEL 🗌 二维码                                               | ■音频 ■全屏                                  | 切换码流                                 | 搜索设备进行中,已找到                    |
|---------------------------------------------------------|----------------|----------------------------|-------------------------------------------------------|----------------------------------------------------------|-------------------------------------------------------------|------------------------------------------|--------------------------------------|--------------------------------|
| 也址                                                      | HTTP端口         | 型号                         | 序列号                                                   | 子网摘码                                                     | Mac                                                         | P2P ID                                   | 标题内容                                 | 版本号                            |
| 92, 168, 0, 123<br>92, 168, 30, 232<br>92, 168, 30, 117 | 80<br>80<br>80 | MC200E<br>MY200D<br>MW400L | 0500000038518FF<br>09000000043E1FF<br>080000002A71CFF | 255, 255, 255, 0<br>255, 255, 255, 0<br>255, 255, 255, 0 | 00.06:00.03:86.18<br>48:02:20:22:60:19<br>EC:30:FD:BD:7F:5E | dac571fe38e<br>6e1236b10aa<br>ck0429c2bb | IPCAMERA[MC<br>[MC400L_V0]<br>CAMERA | MC200E_AF_YO V2.3 11 build 201 |
|                                                         |                |                            |                                                       |                                                          |                                                             |                                          |                                      |                                |
|                                                         |                |                            |                                                       |                                                          |                                                             |                                          |                                      |                                |
|                                                         |                |                            |                                                       |                                                          |                                                             |                                          |                                      |                                |
|                                                         |                |                            |                                                       |                                                          |                                                             |                                          |                                      |                                |
|                                                         |                |                            |                                                       |                                                          |                                                             |                                          |                                      |                                |
|                                                         |                |                            |                                                       |                                                          |                                                             |                                          |                                      |                                |
| <b>建恢复出厂</b>                                            | IK 🖬 🗊         |                            | 重配置17 批量配置                                            | 3编码 ONVIF全                                               | 网通 批量定时维护                                                   | 热成像CCD                                   | 视频窗                                  | 口打印标签                          |
| +升级                                                     |                |                            |                                                       | 浏览                                                       | 批里时间配置                                                      | 批量设置密码                                   | 日 批重设置                               | 语言 批重设置平台                      |
| 7件自动<br>计级                                              |                |                            |                                                       | 浏览                                                       | 50HZ/60HZ                                                   | 批量前端抓問                                   | 图 控制104                              | 俞出 广播控制                        |
|                                                         |                |                            |                                                       | SARUE                                                    | 日本の大学を見て                                                    |                                          | a III-mare = 1                       | (km)                           |

然后打开 IE 浏览器, 在地址栏输入已搜索到的 IPC 的地址(我司出厂默认: 192.168.0.123 用户名: admin 密码: 123456)点击回车键进入登陆介面(如第一次使用我司 IPC, 需要点击【安装控件】后方可显示实时预览影像)。

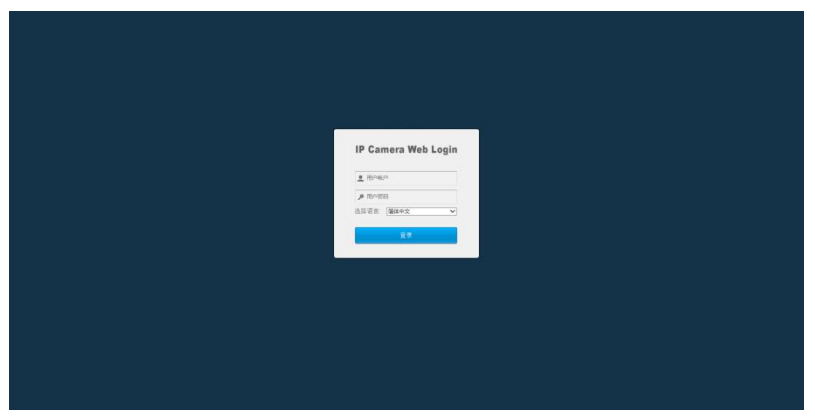

输入用户名与密码后,点击【登陆】进入实时预览界面。

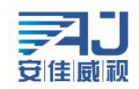

深圳市安佳威视信息技术有限公司 Anjoy Vision (ShenZhen ) Information Technology Co.,Ltd. www.anjvision.com

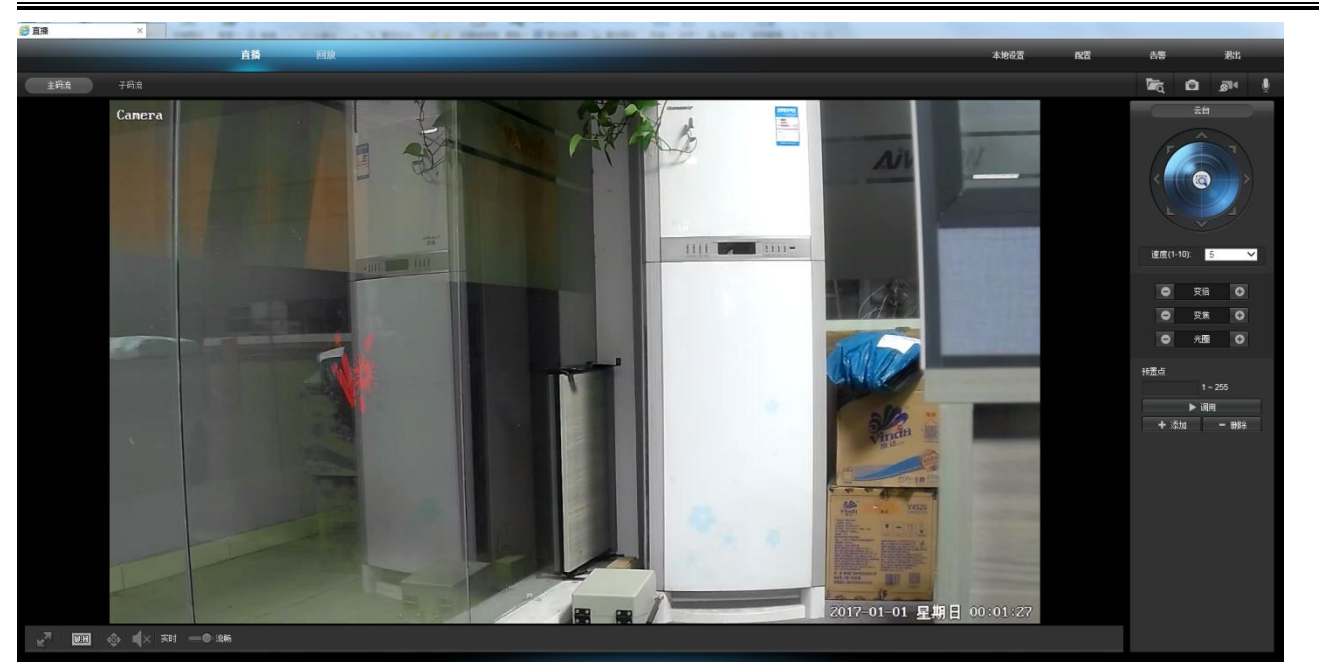

1.首先在预置点输入框输入100命令,再点击调用按钮进入镜头复位作业(切记在镜头复位作业过程中勿摆动模组,以免造成镜头复位不良),等待复位OK后。

2.然后再在预置点输入框输入111命令,再点击调用按钮进入预置位调试。(这个操作镜头不会动)

3.最后再在预置点输入框输入 222 命令,再点击调用按钮进入镜头焦距调试,镜头会从最远到最近,最近到 最远距离逐次对焦。(此过程镜头前尽量不要有人物走动)

#### 3. 测试

然后在 Ⅱ 界面点击
○ 安倍
○ 安倍
○ 这两个按钮便可以实现聚焦镜头自动变倍&聚焦了。